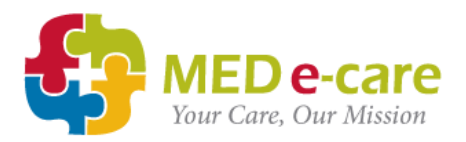

## ADDING MODERNA / PFIZER VACCINE TO MAR FOR ALL RESIDENTS

1. Navigate to "Add to MAR/TAR batch" and select all required residents.

| Home Da        | shboard e-ADT e-Assessments e-Plan e-Note      | s e-Notes V5 e-MAR e-TAR        | e-Financials POC      | POC V5 Wou        | und Tracker e-Reports CRM  | Settings My Account | Admin Message Center |
|----------------|------------------------------------------------|---------------------------------|-----------------------|-------------------|----------------------------|---------------------|----------------------|
| MAR/TAR        | Bulletin Orders Administration                 |                                 |                       |                   |                            |                     |                      |
| Add To MAF     | R/TAR Add To MAR/TAR Batch MAR/TAR Notes Enter | New Orders Receive Orders (new) | Medication Profile Wa | ste Dosage Orders | Unsigned Orders Self-Admin | Medical Directives  |                      |
|                |                                                |                                 |                       |                   |                            |                     |                      |
| Add M          | edication Order to MAR (Bat                    | ch)                             |                       |                   |                            |                     |                      |
| 1. Select clie | ant(s)                                         |                                 |                       |                   |                            |                     |                      |
| 🛃 Fir          | nd Client                                      |                                 |                       |                   |                            |                     |                      |
| Selection Fil  | ter: All ¢                                     |                                 |                       |                   |                            |                     |                      |
| Search By:     | Select \$                                      |                                 |                       |                   |                            |                     |                      |
|                | Find Clear Cancel                              |                                 |                       |                   |                            |                     |                      |
|                |                                                |                                 |                       |                   |                            |                     |                      |
| Select         | Name A                                         | Chart Num                       | ber                   |                   | Date of Admission          |                     | Room-Bed             |
|                | Boi, Fun                                       | 2011003                         | 82                    |                   | 2019-05-10 11:21           |                     | C214-1               |
|                | Bunny, Ski                                     | 2011003                         | 00                    |                   | 2018-01-01 09:09           |                     | CELL G-1             |
|                | Carmichael, Gary                               | 2011003                         | 27                    |                   | 2017-01-01 11:25           |                     | 312-1                |
|                | Diggs, Baxter                                  | 2011003                         | 86                    |                   | 2019-06-12 08:55           |                     | 1-1                  |
|                | Dubuque, Fengus                                | NBtest2011                      | 00411                 |                   | 2019-11-20 13:12           |                     | 1-1                  |
|                | Fieri, Guy                                     | 2011003                         | 80                    |                   | 2019-05-06 14:37           |                     | 32-A                 |
|                | Fleming, Diana                                 | 2011003                         | 78                    |                   | 2017-01-15 10:18           |                     | 203-2                |
|                | Joe, Mack                                      | 2011003                         | 34                    |                   | 2018-06-06 08:47           |                     | 304-2                |
|                | Johnson, Susan                                 | 2011003                         | 87                    |                   | 2019-07-11 09:06           |                     | 1-4                  |
|                | Langer, John                                   | NBtest2011                      | 00431                 |                   | 2020-07-19 08:48           |                     | 301-A                |

- 2. Enter proper DIN for vaccine:
  - a. 02510014 Moderna Therapeutics Inc Vaccine
  - b. 02509210 Pfizer BioNTech Vaccine

|                          | Order Date | 2021-01-05      |  |
|--------------------------|------------|-----------------|--|
| 3. Select order type     |            |                 |  |
| ▲ •MAR •TAR              |            |                 |  |
| 4. Fill in order details |            |                 |  |
|                          |            | Drug A 02509210 |  |

3. Select vaccine from the populated list.

| Gearch by. Drand Han | Find Clear Cancel                |                      |                                  |
|----------------------|----------------------------------|----------------------|----------------------------------|
| DIN Code             | Brand Name A                     | Generic Name         | Strength                         |
| 02510014             | MODERNA COVID-19 VACCINE         | MRNA-1273 SARS-COV-2 | 100MG/0.5ML                      |
| 02510014             | MODERNA COVID-19 VACCINE         | MRNA-1273 SARS-COV-2 | 100MG/0.5ML                      |
| 02509210             | PFIZER-BIONTECH COVID-19 VACCINE | TOZINAMERAN          | 30MG/0.3ML                       |
| 02509210             | PFIZER-BIONTECH COVID-19 VACCINE | TOZINAMERAN          | 30MG/0.3ML                       |
|                      |                                  | • M P St             | owing 1 - 4 of 4 🖛 Page 1 of 1 🛶 |

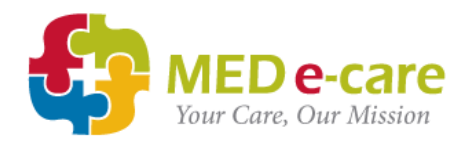

All relative information for the vaccine will automatically populate.

- Enter total dispensed amount (depending on type of vaccine i.e. 0.5 for Moderna)
- 2. Duration of the Rx is = to interval + 1 day.
  - a. +1 day is for both doses to show on the MAR
  - b. It is IMPORTANT to enter the same amount of days in the duration as in the frequency cycle (see next screenshot) so that the vaccine cycle doesn't start over after the second dose.

|     | Drug                    | covid                 | MODERNA COVID-19 VACCINE | à |
|-----|-------------------------|-----------------------|--------------------------|---|
|     | Generic Name            | MRNA-1273 SARS-CO     | /-2                      |   |
|     | Strength Amount & Unit  | 100MG/0.5ML           |                          |   |
| - C | Total Dispensed Amount  | 0.5                   |                          |   |
| -   | Frequency               | Edit Custom Cycle Eve | ry 🗘                     |   |
|     | Duration                | 29                    | Day(s) 🗘                 |   |
|     | Route of Administration | IM - Intramuscular    | ۰)                       |   |
|     | Start Date & Time       | 2021-01-05            |                          |   |
|     | Add to MAR/TAR Entry    |                       |                          |   |

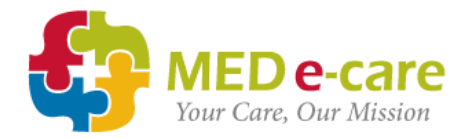

## Frequency

- 1. Select « Every » for freqency
- 2. Start date = day of first administration of vaccine
- 3. Cycle = 29 days for Moderna / 22 days for Pfizer (refer to your physician instructions)

**NOTE:** Because this is a cycle, you have to enter 1 extra day to the cycle.

- 4. Enter time, amount (i.e. 0.5ml/0.3ml) and unit on both days
- 5. Enter instructions

| Date            | Time            | Amount | Unit   |     |
|-----------------|-----------------|--------|--------|-----|
| Mon Jan 04 2021 | 10:00           | 0.5    | ML     |     |
| Tue Jan 05 2021 | : .             | 0.0    | Select |     |
| Wed Jan 06 2021 | : .             |        | Select |     |
| Thu Jan 07 2021 | : .             |        | Select |     |
| Fri Jan 08 2021 | : .             |        | Select | •   |
| Sat Jan 09 2021 | : .             |        | Select | •   |
| Sun Jan 10 2021 | : .             |        | Select | •   |
| Mon Jan 11 2021 | : .             |        | Select | •   |
| Tue Jan 12 2021 | : .             |        | Select | •   |
| Wed Jan 13 2021 | _:              |        | Select | •   |
| Thu Jan 14 2021 | : .             |        | Select | •   |
| Fri Jan 15 2021 | : .             |        | Select | •   |
| Sat Jan 16 2021 |                 |        | Select | •   |
| Sun Jan 17 2021 | : .             |        | Select | • + |
| Mon Jan 18 2021 | : .             |        | Select | • + |
| Tue Jan 19 2021 | : .             |        | Select | • + |
| Wed Jan 20 2021 | : .             |        | Select | • + |
| Thu Jan 21 2021 | : .             |        | Select | • + |
| Fri Jan 22 2021 | : .             |        | Select | • + |
| Sat Jan 23 2021 | :               |        | Select | •   |
| Sun Jan 24 2021 |                 |        | Select | •   |
| Mon Jan 25 2021 |                 |        | Select | •   |
| Tue Jan 26 2021 | _: <b>\</b>     |        | Select | •   |
| Wed Jan 27 2021 | ÷               |        | Select | •   |
| Thu Jan 28 2021 | _: <b>\</b>     |        | Select | •   |
| Fri Jan 29 2021 | _: <b>\</b> \   |        | Select | •   |
| Sat Jan 30 2021 | _: <b>\</b> \   |        | Select | •   |
| Sun Jan 31 2021 | _: <b>\ \ \</b> |        | Select | •   |
|                 | 10:00           | 0.5    | ML     | • + |

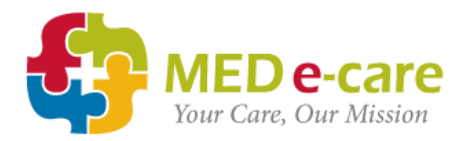

**SPECIAL NOTE:** It is very important that the duration of the Rx needs to be the same length as the cycle as to not repeat

- 29 days for Moderna
- 22 days for Pfizer

|        | Frequency      | Edit Custom Cycle | Every A |    |  |  |  |  |
|--------|----------------|-------------------|---------|----|--|--|--|--|
|        | Duration       | 29                | Day(s)  | ٥) |  |  |  |  |
| e of 4 | Administration | Colort            | •       |    |  |  |  |  |

The Vaccine will only display on the days it is to be administered

• i.e. Monday the 4<sup>th</sup>, followed by Monday the 1<sup>st</sup> (as per screenshot)

| MAR/TAR as                                                                                  | AR/TAR as of 1551 hr on 2021-01-04  |         |    |       |        |       |        |      |       |       |       |     |    |    |    |    | Pe | eriod | from | 2021 | 01-03 | 3 to 2 | 021-0 | 2-03 |    |    |    |    |    |    |    |
|---------------------------------------------------------------------------------------------|-------------------------------------|---------|----|-------|--------|-------|--------|------|-------|-------|-------|-----|----|----|----|----|----|-------|------|------|-------|--------|-------|------|----|----|----|----|----|----|----|
| Give Time                                                                                   | Year: 2021 Month: January, February |         |    |       |        |       |        |      |       |       |       |     |    |    |    | 1  |    |       |      |      |       |        |       |      |    |    |    |    |    |    |    |
|                                                                                             | Su                                  | Мо      | Гu | We    | Th     | Fr    | Sa     | Su   | Мо    | Tu    | We    | Th  | Fr | Sa | Su | Мо | Tu | We    | Th   | Fr   | Sa    | Su     | Мо    | Tu   | We | Th | Fr | Sa | Su | Мо | Γu |
|                                                                                             | 03                                  | 04      | 05 | 06    | 07     | 08    | 09     | 10   | 11    | 12    | 13    | 14  | 15 | 16 | 17 | 18 | 19 | 20    | 21   | 22   | 23    | 24     | 25    | 26   | 27 | 28 | 29 | 30 | 31 | 01 | )2 |
| DIN 02510014 Mode na Cov 9-19 Vaccine / 100mcg/0.5ml                                        |                                     |         |    |       |        |       |        |      |       |       |       |     |    |    |    |    |    |       |      |      |       |        |       |      |    |    |    |    |    |    |    |
| Two doses 28 d                                                                              | lays a                              | part [M |    | ATION | l:] (1 | 00mcg | ) Rx:A | TM85 | 23388 | 07 ML | (100m | cg) |    |    |    |    |    |       |      |      |       |        |       |      |    |    |    |    |    |    |    |
| DIN 02510014 Mode rna Cov d-19 Vaccine / 100mcg/0.5ml ** Administer two doses 28 days apart |                                     |         |    |       |        |       |        |      |       |       |       |     | L  |    |    |    |    |       |      |      |       |        |       |      |    |    |    |    |    |    |    |
| 1000 Staff<br>Status                                                                        |                                     | s       |    |       |        |       |        |      |       |       |       |     |    |    |    |    |    |       |      |      |       |        |       |      |    |    |    |    |    | s  |    |

**NOTE:** You should follow up with entering the immunization information within the e-Notes Batch immunization in order to be able to run reports.